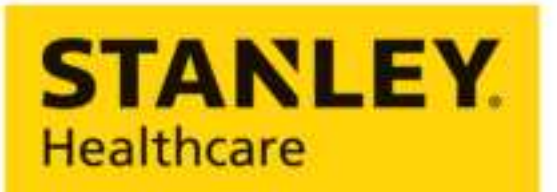

**Empowering Caregivers** 

# **BLE Asset Tag**

# **Deployment & User Guide**

0981-xxx-000 REV A

Published: Draft4

# FOR EVALUTION PURPOSES ONLY

This document is still being edited and reviewed and cannot be shared with other parties.

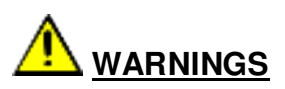

This device contains licence-exempt transmitter(s)/receiver(s) that comply with Innovation, Science and Economic Development Canada's licence-exempt RSS(s). Operation is subject to the following two conditions:

1. This device may not cause interference.

2. This device must accept any interference, including interference that may cause undesired operation of the device.

Le present appareil est conforme aux CNR d'Industrie Canada applicables aux appareils radio exempts de licence. L'exploitation est autorisee aux deux conditions suivantes :

1. L'appareil ne doit pas produire de brouillage

2. Ll'utilisateur de l'appareil doit accepter tout brouillage radioelectrique subi, meme si le brouillage est susceptible d'en compromettre le fonctionnement.

#### Disclaimer

The information and know-how included in this document are the exclusive property of STANLEY Healthcare and are intended for the use of the addressee or the user alone. The addressees shall not forward to another their right of using the information, know-how or document forwarded herewith, in whole or in part in all matters relating or stemming from or involved therein, whether for consideration or without consideration, and shall not permit any third party to utilize the information, know-how or the documents forwarded herewith or copies or duplicates thereof, unless at the company's consent in advance and in writing. Any distribution, advertisement, copying or duplication in any form whatsoever is absolutely prohibited. The Company reserves the right to sue the addressee, user and/or any one on their behalves, as well as third parties, in respect to breaching its rights pertaining to the intellectual rights in particular and its rights of whatever kind or type in the information, know-how or the documents forwarded by them herewith in general, whether by act or by omission.

#### **Trademark Acknowledgements**

AeroScout is a trademark of Stanley Black & Decker, Inc. or its affiliates. Other brand products and service names are trademarks or registered trademarks of their respective holders. Below is a partial listing of other trademarks or registered trademarks referenced herein:

Cisco<sup>™</sup> is a trademark of Cisco Systems, Inc.

Sun, Sun Microsystems, the Sun Logo, Java, JRE and all other Sun trademarks, logos, product names, service names, program names and slogans that are referred to or displayed in this document are trademarks or registered trademarks of Sun Microsystems, Inc. in the United States and other countries.

This product includes software developed by the Apache Software Foundation (http://www.apache.org/).

This product includes code licensed from RSA Data Security.

Skype, SkypeIn, SkypeOut, Skype Me, the Skype Logo and the S logo and other marks indicated on Skype's website are trademarks of Skype Limited or other related companies.

Esper is a trademark of EsperTech, Inc.

Jboss is a trademark of Red Hat Middleware, LLC.

Oracle 10G is a registered trademark of Oracle Corporation and/or its affiliates.

MS SQL Server is a registered trademark of Microsoft Corporation in the United States and/or other countries.

JasperSoft, the JasperSoft Logo, JasperReports, the JasperReports logo, JasperIntelligence, JasperDecisions, JasperAnalysis, Scope Center, Scope Designer, and JasperServer are trademarks or registered trademarks of JasperSoft, Inc. in the United States and other countries.

iCloud Drive, iPad, iPhone, and iPod touch are trademarks of Apple Inc., registered in the U.S. and other countries. App Store® is a service mark of Apple Inc., registered in the U.S. and other countries.

©2021 STANLEY Healthcare. All rights reserved. Doc: 0981-xxx-000 REV A. Published: Draft3 KB Article: xxxxx

# **Table of Contents**

| Introduction                                 | 5        |
|----------------------------------------------|----------|
| Key Features                                 | 5        |
| Pre-Requisites                               | 6        |
| Minimum Requirements                         | 6        |
| Reference Documentation                      | 6        |
| Tag Descriptions                             | 7        |
| Sticker Version                              | 7        |
| Flange Version                               | 7        |
| Tag Activation                               | 8        |
| Activating the Tag using the Detector Device | 8        |
| Tag Mounting                                 | 9        |
| Flat Surface Mounting – Sticker Version      | 9        |
| Zip Tie Mounting – Flange Version            | 9        |
| Tag Battery Life                             | 10       |
| Tag Configuration                            | 11       |
| Using Deployment Manager                     | 11       |
| Viewing Tag Details using Deployment Manager | 11       |
| Importing and Updating Tag Firmware          | 12       |
| Importing .tw Files                          | 13<br>13 |
| MobileView Configuration                     |          |
| Tag and LF Exciter Parameter Responses       | 17       |
| Tag Models & Accessories                     | 19       |
| Tag Specifications                           |          |
| Environmental Specifications                 |          |
| Physical and Mechanical                      |          |
| Electrical                                   | 20       |
| Visual Indications                           |          |

|   | Radio                                                      | 20             |
|---|------------------------------------------------------------|----------------|
|   | Range                                                      | 20             |
|   | Communication                                              |                |
|   | Certification - TBD                                        | 20             |
|   | Regulatory Compliance                                      | 21             |
|   | FCC                                                        |                |
|   | BLE Calibration Tag                                        | 22             |
|   | Activating the Calibration Tag                             | 22             |
|   | Engine and MobileView                                      | 22             |
|   | Calibration Tag Default Configuration Table Error! Bookmar | k not defined. |
|   | Firmware Updates                                           | 22             |
| ١ | Narranty                                                   | 23             |
|   |                                                            |                |

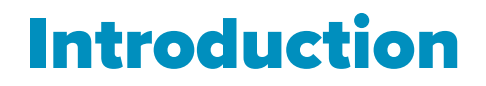

The BLE Asset Tag is a component of STANLEY Healthcare's BLE Platform. The small form factor, high-impact, disposable tag, adds flexibility and scalability to track assets across a wide variety of applications.

The tag supports BLE 5.0 and is easily and quickly activated using its pushbutton. Tag messages are received using supported STANLEY Healthcare Gateways (GW4x00, and GW3x00 series) and Cisco APs (AP91xx series). The tag also includes an LF receiver for shrinkage and chokepoint use cases.

The disposable tag has a battery life of over 2 years, is IP67 rated, and is available in two versions for different mounting options – A sticker version for sticker mounting and a flange version for zip tie mounting.

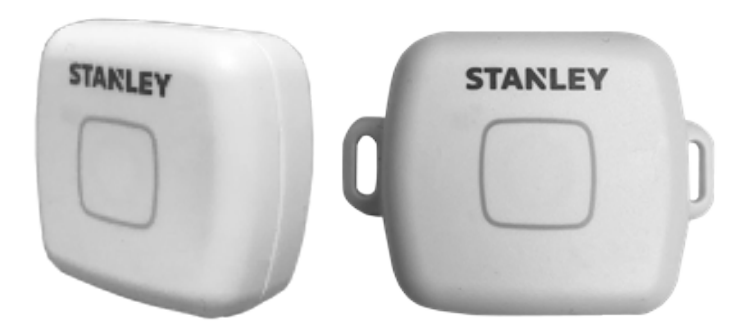

## **Key Features**

- BLE 5.0 Chipset
- Mounted using stickers (sticker version) or zip ties (flange version)
- Includes an LF receiver for shrinkage and chokepoint use cases using a STANLEY Healthcare Exciter
- Rated IP 67 (waterproof)
- Disposable tag long battery life of over 2 years
- Easily activated using a single button press
- Default TX interval of 60 seconds
- The Press button can be used to trigger alerts when configured in MobileView
- Provides battery status. A low battery status appears around 2 months before the battery is depleted. LED blinks red when the battery is low
- Supported by Cisco DNA Spaces.

# **Pre-Requisites**

## **Minimum Requirements**

| Components                 | Version                   |
|----------------------------|---------------------------|
| MobileView                 | 5.5 MR1 and above         |
| Engine                     | 5.5.6.x and above         |
| Deployment<br>Manager (DM) | Version 5.4.x and above   |
| WGB Manager                | Version 1.5.4.x and above |
| GW3x00                     | Version 1.5.4.x and above |
| GW4000                     | Version 1.1.x.x and above |
| WGB Detector               | Version 1.5.4.x           |
| BLE Asset Tag              | Version 2.2.2.3 and above |

# **Reference Documentation**

The following articles can be accessed by logging into the STANLEY Healthcare Support Community site at the following URL: <u>www.stanleyhealthcare.com/support</u>.

| KB    | Document Name                                     |
|-------|---------------------------------------------------|
| XXXXX | BLE Asset Tag Data Sheet                          |
| xxxxx | BLE Asset Tag Release Notes                       |
| xxxxx | BLE GW4x00 Gateways Deployment Guide              |
| xxxxx | BLE GW4x00 Gateways Data Sheet                    |
| xxxxx | BLE GW4x00 Gateways Release Notes                 |
| xxxxx | BLE Platform Reference Guide                      |
| xxxxx | Location Engine Deployment Guide 5.5 MR3 or above |
| xxxxx | MobileView Administrator Guide 5.5 MR2 or above   |

# **Tag Descriptions**

# **Sticker Version**

The following describes the parts of the sticker version BLE Asset Tag:

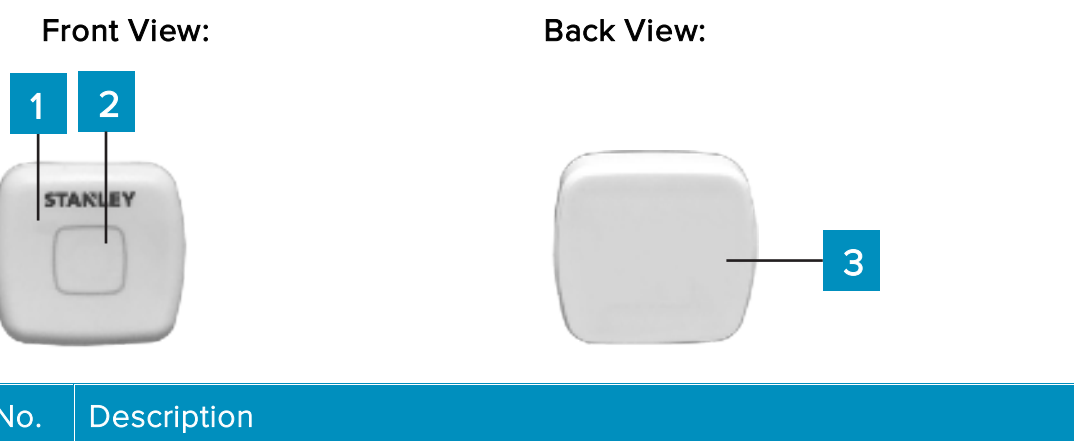

| No. | Description                  |
|-----|------------------------------|
| 1   | LED                          |
| 2   | Press Button                 |
| 3   | Sticker for sticker mounting |

# **Flange Version**

The following describes the parts of the flange version BLE Asset Tag:

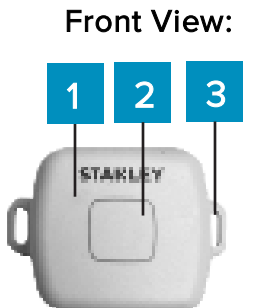

# No.Description1LED2Press Button3Flanges for zip tie mounting

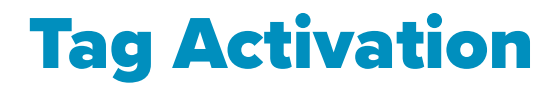

Tags arrive in dormant mode. To activate the BLE Asset Tag, press the press button for 1 (one) second until the LED blinks Green 3 times.

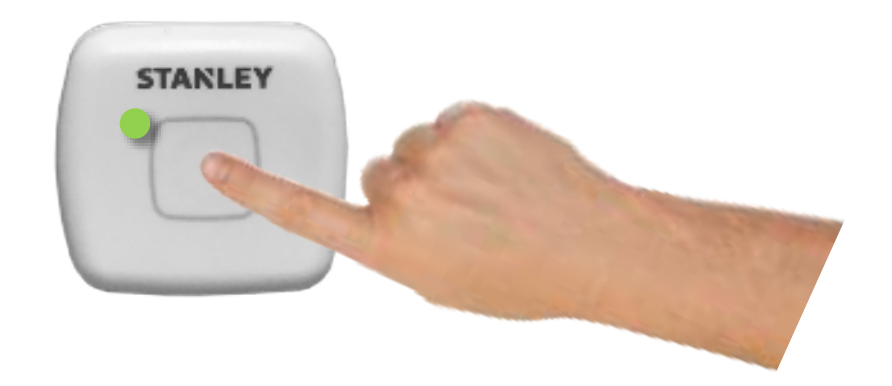

# Activating the Tag using the Detector Device

The tag can also be activated using the WanderGuard BLE Detector Device.

- 1. Turn on the Detector by short-pressing the power button.
- 2. Place the tag within the LF range of the Detector (less than 12" or 0.3 meters). The Detector constantly sends LF messages.
- 3. To activate the tag, press the Detector power button for 1.5 seconds.

The Detector beeps indicating an activation message has been sent.

4. The Detector's LF LED lights green for two seconds indicating the tag is active.

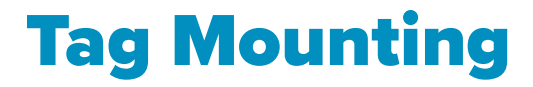

Tags are available in two versions. A sticker version for flat surface mounting – has a sticker on the back- and a flange version for zip tie mounting to poles, etc.

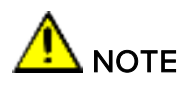

The tag is intended to be mounted less than 2m above the ground.

# Flat Surface Mounting – Sticker Version

The sticker version is supplied with a sticker already attached to the back of the tag. To mount the tag, peel of the sticker cover and mount the tag to the asset. The sticker can be easily removed and replaced.

# Zip Tie Mounting – Flange Version

The flange version comes with a flange on each side of the tag. Thread a zip tie through the flanges and mount the tag accordingly.

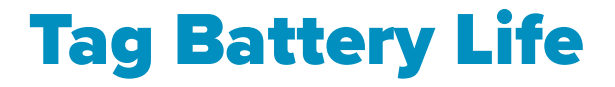

BLE Asset Tags are disposable and have a battery life of over 2 years. The tag starts blinking red (low battery) 2 months before the battery is completely depleted. You can view the tag's battery status using the Deployment Manager app. See <u>Viewing Tag Details using Deployment Manager</u>.

# **Tag Configuration**

By default, the BLE Asset Tags are set to a Tx interval of 60 seconds. This means the tag sends a message every 60 seconds.

## **Using Deployment Manager**

Deployment Manager is used for viewing tag details and updating tag firmware. Tag configuration is disabled.

#### Viewing Tag Details using Deployment Manager

The tag's battery status, firmware version, and activation status can be viewed using the Deployment Manager app. Multiple tags can be detected, sorted, and viewed.

<u>Note:</u> A Product Key is required to activate the Deployment Manager's **BLE Tag Functions**. For more information refer to the *Deployment Manager Setup & User Guide*.

The WanderGuard BLUE Detector Device must be used together with the Deployment Manager to view tag details.

- 1. Turn on the Detector by short-pressing the power button.
- 2. Place the tag within the LF range of the Detector (less than 12" or 0.3 meters). The Detector constantly sends LF messages.
- 3. Open the **Deployment Manager** application.
- 4. Under BLE Tag Functions, tap Tag Management.

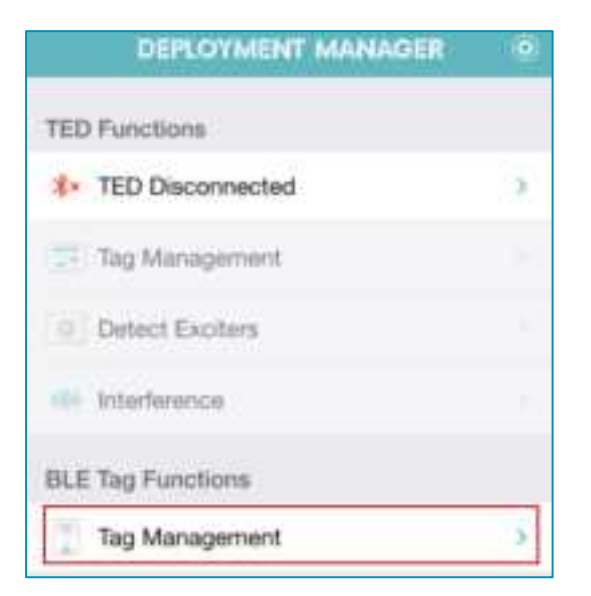

5. Tap Detect.

The tag is detected and shows as the T22.

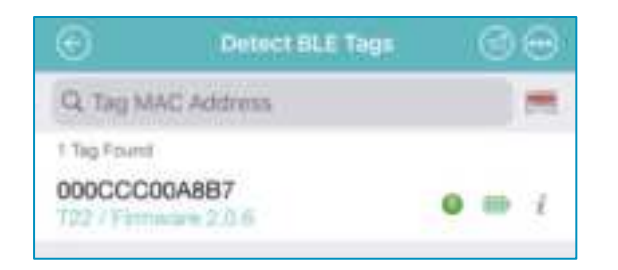

- 6. The following details of each tag are displayed:
- The tag's MAC Address
- Tag model type, in this case, T22
- The tag's current Firmware version.
- The current status of the tag:

Green Icon: The tag is activated.

Blue Icon: The tag is dormant. Tags leave the factory is Dormant status.

**Red Icon:** The tag is deactivated.

• Tag battery level indicator. The tag has two battery levels; High and Low.

💷 High battery level

Low battery level

- 7. The information icon i is greyed out by default.
- Multiple tags can be sorted by MAC Address, Tag Type, Firmware
  Version, or Battery Level. Use the Sort icon to sort the tags.

#### Importing and Updating Tag Firmware

The tag's firmware is updated using the Deployment Manager for iOS app. A firmware version can be applied to single or multiple tags.

<u>Note:</u> A Product Key is required to activate the Deployment Manager's **BLE Tag Functions**. For more information refer to the *Deployment Manager Setup & User Guide*.

The WanderGuard BLUE Detector Device must be used together with the Deployment Manager to apply a firmware update.

When receiving a tag firmware version (.fw file) from STANLEY, the file must first be imported and saved to the DM app.

#### **Importing** .fw Files

**[OS Mail** -Tapping the file will open the default file operation list. Locate and tap Deployment Manager. The application will open allowing you to save the file.

**Google Drive App** - Tap the 3 dots menu (in the file row) and select 'Export'. The default file operation list will open. Select 'Copy to Deployment Manager'. The application will open allowing you to save the file.

**Dropbox App**- Tap the 3 dots menu (in the file row) and select "Export". The default file operation list will open. Select 'Copy to Deployment Manager'. The application will open allowing you to save the file.

**Gmail App**- Tap the file attachment in the email and then tap the share icon in the top right corner. The default file operation list will open. Select 'Copy to Deployment Manager'. The application will open allowing you to save the file.

Additionally, when using the above methods, the file can also be saved to your iCloud Drive by tapping on 'Save to File'.

#### **Updating Firmware**

- 1. Turn on the Detector by short-pressing the power button.
- 2. Place the tag within the LF range of the Detector (less than 12" or 0.3 meters). The Detector constantly sends LF messages.
- 3. Open the **Deployment Manager** application.
- 4. Under BLE Tag Functions, tap Tag Management.

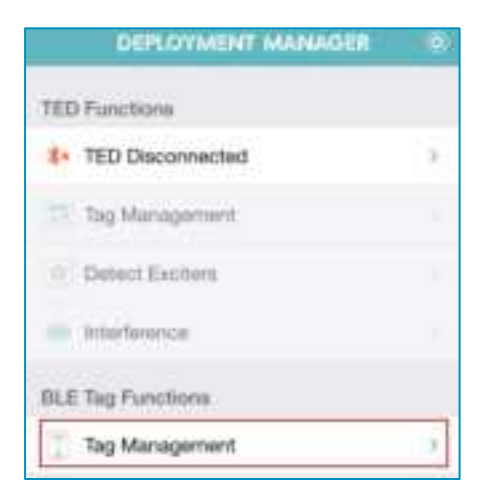

5. Tap Detect.

Tags are detected and shown as the T22.

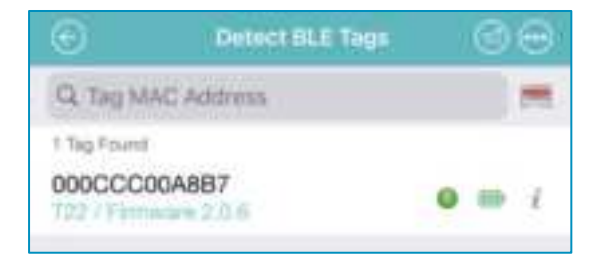

- 6. Select the required tag or multiple tags. You can also tap the **Options** icon and tap **Select All**.
- 7. Tap More.

| 0           | Detect BLE Tags | 00             |
|-------------|-----------------|----------------|
| Q Top M     | C Address       |                |
| 1 Top Front |                 | 1 Tap Selected |
| 00000000    | OABB7           | 0.00           |
|             |                 |                |
|             |                 |                |
|             |                 |                |
|             |                 |                |
|             |                 |                |
|             |                 |                |
|             |                 |                |
|             |                 |                |
|             |                 |                |
|             |                 |                |
|             |                 |                |
|             |                 |                |
|             |                 | -              |
| ×.          |                 |                |
| Institute   | Dettavalue      | Among A        |

8. Tap Firmware Update.

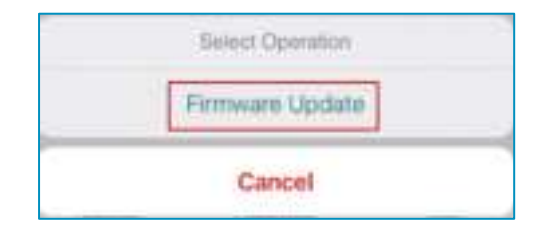

- 9. Tap the required Firmware version.
- 10. Tap Update.

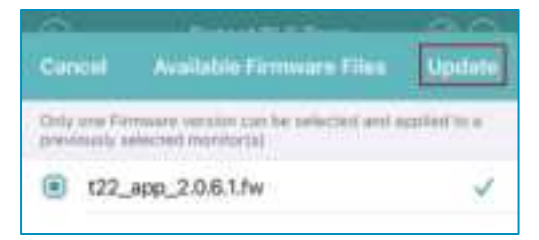

11. Confirm the **Update**.

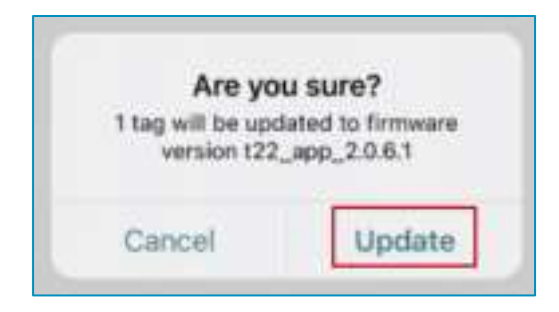

12. The progress bar appears.

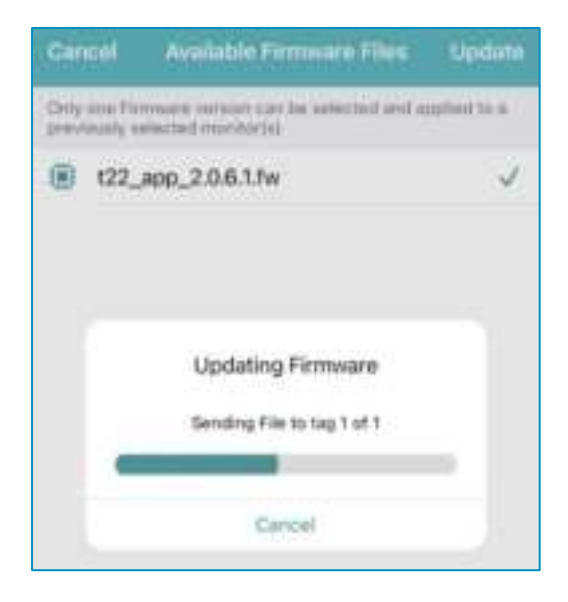

13. Ensure the Firmware update was successful.

| €          | Firmware Updu | ate Results         |
|------------|---------------|---------------------|
| 1 Tagol Ca | enfigurent    | 1 Baconata D Faller |
| 000        | CCC00A887     | • m (               |

14. Tap Done.

# **MobileView Configuration**

The BLE Asset Tag can be added to MobileView like any other STANLEY Healthcare tag.

| The second second second second second second second second second second second second second second second se | 1. 16    | Teg ID       | Statue BD 3 | tatue   | -    | Ten Type  | Tay Model |
|----------------------------------------------------------------------------------------------------|----------|--------------|-------------|---------|------|-----------|-----------|
| T AN IN THE P                                                                                                   | 100      |              | All v All   |         | ×    | All 🔍     | AII .     |
| Categories                                                                                                    | Handle 1 | 1.242        |             |         |      |           |           |
| Al Tass                                                                                                    | 0        | les D +      | Jun         | Manhol. | Aunt | Caley     |           |
| Al Agents                                                                                                    | 0        | 000000000000 | Active Tep  | 122     | -1 A | \$C1 84.6 | Annet Tap |
| CORE Annal Tag                                                                                                  | E)       | 000CCC86ABC2 | Active Tag  | 722     | •7 A | aca are   | Avent Tag |

Events can be created for specific use cases. For more information refer to the latest *MobileView Administrator Guide*.

# Tag and LF Exciter Parameter Responses

The following section assumes familiarity with the Location Engine. For more information, refer to the *Location Engine Deployment Guide*.

The following tables explain how the T22 Tag responds to specific LF Exciter parameters:

#### LF General Tab > General LF Parameters

| Parameter    | Tag Response                                      |
|--------------|---------------------------------------------------|
| Dropbox      | Supported:                                        |
|              | The tag becomes inactive when in a dropbox.       |
| Test Station | Supported:                                        |
|              | The tag sends BLE messages when in range.         |
|              | The tag will not blink when sending BLE messages. |

#### Internal LF Tab

| Parameter                                      | Tag Response  |
|------------------------------------------------|---------------|
| Antenna<br>Functionality<br>'Choke Point'      | Supported     |
| Make Tag Blink                                 | Not Supported |
| Tag Message                                    | Not Supported |
| Set Tag's Activity<br>Status to                | Supported     |
| Change Special<br>Control Command<br>on Tag to | Not Supported |
| Change Map ID on<br>Tag to                     | Supported     |
| Make Tag Blink for                             | Not Supported |
| Send 'Leaving<br>Device Range'<br>Notification | Supported     |

| Ultrasound Mode                | Not Supported                                                                                                    |
|--------------------------------|----------------------------------------------------------------------------------------------------|
| Tag Transmission<br>Mode (All) | Not Supported                                                                                                    |
| Set Tag Repetition<br>To       | Supported                                                                                                    |
| Set Data Frame<br>format to    | Not Supported                                                                                                    |
| Power Save<br>Ensure Mode      | Supported*:<br>*When SSPSEM is selected as the Power Save Ensure<br>Mode, the tag will move to PSEM. The tag will not<br>move to SSPSEM.<br>*When 'Set Tag Repetition To' is set to 0 – when<br>'Ultrasound Mode' is set to 'Clear Last Ultrasound<br>Device ID' – the tag will support SSPSEM. |
| Filter                         | Not Supported                                                                                                    |
| High Priority LF               | Not Supported                                                                                                    |
| Tag's LF<br>Sensitivity        | Not Supported                                                                                                    |

# **Tag Models & Accessories**

| Models & Accessories | SKUs                                                |
|----------------------|-----------------------------------------------------|
| T22 Tag              | TAG-2200-B: BLE Based Asset Tag with a back sticker |
|                      | TAG-2200-F: BLE Based Asset Tag with Flanges        |
| Zip Ties             | XXXXXXX                                             |
| Mounting Stickers    | XXXXXXX                                             |

# **Tag Specifications**

# **Environmental Specifications**

- Operating Temperature Range: 0°C to 50°C (32°F to 122°F)
- Tag Storage Temperature Range: -20°C to 60°C (-4°F to 140°F)
- Humidity: 0% to 95% RH non-condensing
- Ingress Protection Rating: IP-67

# Physical and Mechanical

- **Dimensions LWH**: 30 x 26 x 13 mm (1.18 x 1.0 x 0.5 inch)
- Weight: 12g (0.4 oz)

## **Electrical**

- Battery: CR2354 3V (Non-replaceable, Non-rechargeable)

# **Visual Indications**

- Dual LED: Red/Green

## Radio

- Transmission power: 0dbm

## Range

- Outdoor range: Up to 200m (650 feet)
- Indoor range: Up to 80m (260 feet)

#### Communication

- BLE (Bluetooth Low Energy) Transmitter: BLE 5.0 [2.402 GHz 2.480 GHz (2.4GHz bands)]
- LF Receiver: 125kHz

# Certification - TBD

– Radio, EMC:

FCC Part 15 Subpart C, Subpart B, RSS-247, EN 300-328, EN 301-489 Radio Equipment Directive 2014/53/EU (RED), Radio

Equipment Directive S.I.2017/1206 (RED), RoHS 2 Directive 2011/65/EU, RoHS 2 Directive S.I.2012/3032

– Safety:

CE, UKCA, EN62368/UL62368/IEC62368, Japan 201-200712

## **Regulatory Compliance**

#### FCC

This device complies with FCC Rules Part 15: Operation is subject to two conditions: (1) This device may not cause harmful interference, and (2) this device must accept any interference that may be received or that may cause undesired operation.

**FCC Caution:** Any changes or modifications not expressly approved by the party responsible for compliance could void the user's authority to operate this equipment.

# **BLE Calibration Tag**

#### BLE Calibration Tag SKU: TAG-2200B-TST.

The T22 BLE Calibration Tag is intended to be used by STANLEY Healthcare professional services personnel only. The tag is used for Engine mesh calibration only.

<u>Note</u>: The tag does not support LF range detection and does not respond to LF messages from Exciters or Controllers. The tag only responds to LF messages received from the WanderGuard BLUE detector (for activation).

# Activating the Calibration Tag

The Calibration tag arrives in dormant mode. The tag is activated using the same activating method as the T22 BLE Asset Tag. See <u>Tag Activation</u>.

After activation, the tag will transmit a message every 5 seconds. The tag's LED will blink Green during each transmission. The tag will automatically move to dormant mode after 2 hours of activation, however, when using the WanderGuard BLUE Detector together with the tag will prevent the tag from going into dormant mode.

<u>Note:</u> The tag's battery status is not shown (not supported) when using the WanderGuard BLUE Detector.

# **Engine and MobileView**

In the Engine, the tag's messages are shown as T22 messages. When a message is received in the Engine from the Calibration Tag, a tag report is sent to MobileView. Messages are also shown in Engine's analyzer.

## **Firmware Updates**

The Calibration Tag's firmware is updated using the Deployment Manager for iOS app just like the T22 Asset Tag. see <u>Importing and Updating Tag</u> <u>Firmware.</u>

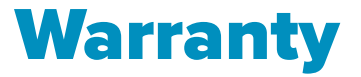

#### STANLEY Healthcare ("STANLEY") Standard Warranty and Disclaimer For STANLEY Healthcare AeroScout® Products ("Products")

Limited Warranty and Disclaimer. STANLEY warrants that commencing from the date of delivery to Customer and continuing for a period of one (1) year thereafter (the "Warranty Period"), the hardware components of STANLEY Healthcare AeroScout® Products (the "Hardware") will be free from defects in material and workmanship under normal use subject to the terms hereof. The date of shipment of the Hardware by STANLEY is set forth on the packaging material in which the Hardware is shipped. This limited warranty extends only to the original user of the Hardware. Customer's sole and exclusive remedy and the entire liability of STANLEY and its suppliers under this limited warranty will be, at STANLEY's or its service center's option, shipment of replacement Hardware components within the Warranty Period or a refund of the purchase price if the Hardware is returned to the party supplying it to Customer, if different than STANLEY, freight and insurance prepaid. STANLEY replacement parts used in Hardware repair may be new or equivalent to new, and STANLEY reserves the right to provide replacement Hardware components of similar form and function, as long as the functionality is equal or better than Customer's original Hardware components. STANLEY's obligations hereunder are conditioned upon the return of affected Hardware in accordance with STANLEY's then-current Return Material Authorization (RMA) procedures. Notwithstanding the foregoing, the warranty for TAG Hardware specifically designated for sterilization via autoclave or other sterilization methods shall have a warranty period of 350 sterilization cycles from the date of delivery; provided, however, that sterilization outside of environmental specifications approved in any applicable user documentation voids all warranties.

<u>Extended Warranty</u>: STANLEY offers an extended warranty, for a fee, on AeroScout products. Within the one (1) year of the standard warranty, additional warranty of two (2) years may be purchased. Additional warranty years may only be purchased once within the first one (1) year, or prior to warranty expiration. A maximum of three (3) total warranty years are available for Hardware.

Exclusions: The warranty set forth above will not apply if the Hardware or the Product (i) has been altered, except by STANLEY, (ii) has not been installed, operated, repaired, or maintained in accordance with instructions supplied by STANLEY, (iii) has been subjected to abnormal physical or electrical stress, misuse, negligence, or accident; or (iv) is provided for beta, evaluation, testing, or demonstration purposes for which STANLEY does not receive a payment of purchase price or license fee.

In addition, this warranty shall not cover the following:

- Batteries (other than DOA -Dead On Arrival).
- Plastics (including defects in appearance, cosmetics, decorative or structural items including framing and non-operative parts).
- Tag Calibration.

- Expenses related to removing or reinstalling the Products.
- Defects or damage that result from the use of Non-STANLEY certified Products, Accessories, Software or other peripheral equipment.
- Defects or damages resulting from service, testing, adjustment, installation, maintenance, alteration, or modification in any way by any party other than STANLEY, or its authorized service partners.
- All software contained in or otherwise part of STANLEY Healthcare AeroScout® Products, which is covered by STANLEY's separate software warranty contained in the separate software license agreement with respect to such Products.

The warranty set forth above shall not be enlarged and no obligation or liability shall arise out of STANLEY's rendering of technical advice, facilities or service in connection with Customer's purchase of the STANLEY Healthcare AeroScout® Products.

Except for the foregoing warranties, which shall be the exclusive warranties with respect to any Products, STANLEY MAKES NO WARRANTY OR REPRESENTATION OF ANY KIND, EXPRESS OR IMPLIED, WRITTEN OR ORAL, REGARDING INFORMATION GIVEN OR THE PRODUCTS OR SERVICES SUPPLIED AND EXPRESSLY DISCLAIMS ALL EXPRESS AND IMPLIED WARRANTIES, REPRESENTATIONS AND CONDITIONS, INCLUDING WITHOUT LIMITATION ALL WARRANTIES AND CONDITIONS OF QUALITY, NON-INFRINGEMENT, MERCHANTABILITY AND SUITABILITY OR FITNESS FOR A PARTICULAR PURPOSE TO THE EXTENT PERMITTED BY LAW. STANLEY WILL NOT BE LIABLE FOR CONSEQUENTIAL, INCIDENTAL, INDIRECT OR PUNITIVE DAMAGES FOR ANY CAUSE OF ACTION, WHETHER IN CONTRACT, TORT OR OTHERWISE. Consequential, incidental and indirect damages include, but are not limited to, lost profits, lost revenue and loss of business opportunity, whether or not STANLEY was aware or should have been aware of the possibility of these damages.

#### About STANLEY Healthcare

Over 15,000 hospitals and senior living communities rely on STANLEY Healthcare solutions to empower caregivers to deliver better care. STANLEY Healthcare is a part of Stanley Black & Decker and a proud supporter of the Alzheimer's Association<sup>®</sup>. Learn more at

stanleyhealthcare.com.

#### **STANLEY Healthcare**

75 Portsmouth Blvd Suite 220 Portsmouth, NH 03801 Tel: +1-888-622-6992

North America E-mail: stanleyhealthcare@sbdinc.com Asia-Pacific E-mail: stanleyhealthcare-asiapac@sbdinc.com Europe E-mail: shs-uk@sbdinc.com

Latin America E-mail: stanleyhealthcare-latam@sbdinc.com Middle East E-mail: stanleyhealthcare-MEA@sbdinc.com